# Cómo registrar un pago Boostechgrow

18 Steps

Created byCreation DateLast UpdatedBoostech TechnologiesMay 28, 2022May 28, 2022

### **Click en Contabilidad**

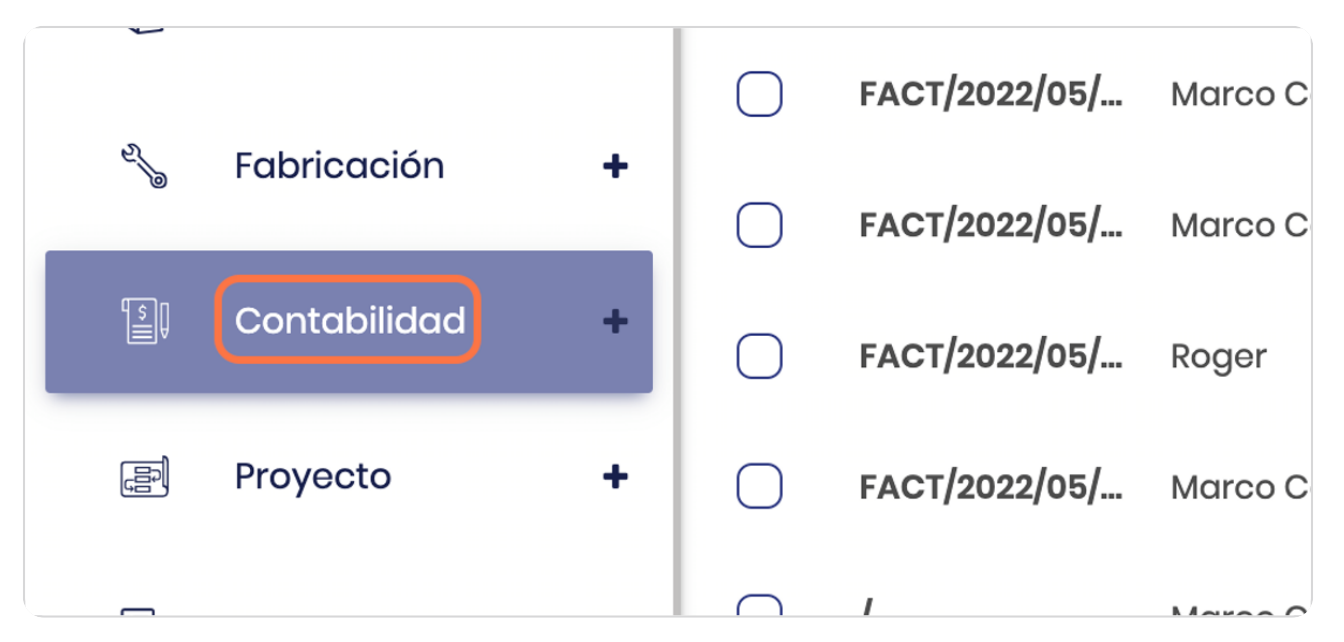

#### STEP 2

BOOSTECH

### **Click en Facturas**

| o Tablero                                   | $\bigcirc$ | FACT/2022/05/ | You |
|---------------------------------------------|------------|---------------|-----|
| CLIENTES                                    | $\bigcirc$ | FACT/2022/05/ | Mar |
| • Facturas                                  | 0          | FACT/2022/05/ | Mar |
| <ul> <li>Facturas rectificativas</li> </ul> |            | FACTIODOOLOF  | Dog |
| <ul> <li>Pagos</li> </ul>                   | $\cup$     | FAC1/2022/05/ | код |

| Tista general de las lactaras ennitidas | Vista genera | l de | las | facturas | emitidas |
|-----------------------------------------|--------------|------|-----|----------|----------|
|-----------------------------------------|--------------|------|-----|----------|----------|

| f          |                         |        |               |                 |              |              |               |              |                    | (           |              | n   |
|------------|-------------------------|--------|---------------|-----------------|--------------|--------------|---------------|--------------|--------------------|-------------|--------------|-----|
| S)         | Fabricación +           | Factu  | uras          |                 |              | Buscar       |               |              |                    |             |              | ٩   |
| Ð          | Contabilidad –          | CREA   | AR SUBIR 🛓    |                 |              | T FILTROS    | AGRUPAR POR   |              |                    | 1-23 / 23 🔇 | )            | D   |
| 0          | Panel De Control        | 0      | NÚMERO        | CLIENTE         | FECHA DE FAC | FECHA DE VEN | ACTIVIDAD SIG | IMPUESTOS NO | TOTAL              | ESTADO      | ESTADO DE PA | A : |
| 0          | Tablero                 | 0      | FACT/2022/05/ | YourCompany,    | 28/05/2022   | En 26 días   |               | ₡ 800.40     | ₡904.45            | Publicado   | No pagadas   | )   |
| CLIEN      | TES                     | 0      | FACT/2022/05/ | Marco Castillo  | 26/05/2022   | hace 2 días  |               | ₡ 1,551.60   | ₡ 1,551.60         | Publicado   | No pagadas   | )   |
| 0          | Facturas                | 0      | FACT/2022/05/ | Marco Castillo, | 26/05/2022   |              |               | ¢ 7.78       | <b>#</b> 8.79      | Publicado   | Pagado       |     |
| 0          | Facturas rectificativas | 0      | FACT/2022/05/ | Roger           | 24/05/2022   | hace 4 días  |               | ¢ 538,659.26 | ₡ 608,684.96       | Publicado   | No pagadas   |     |
| 0          | Pagos                   |        |               |                 |              |              |               |              |                    |             |              |     |
| 0          | Informes de seguimientc | 0      | FACT/2022/05/ | Marco Castillo  | 17/05/2022   | hace 11 días |               | ₡ 145,000.00 | ₡163,850.00        | Publicado   | No pagadas   | 1   |
| 0          | Productos               | 0      | 1             | Marco Castillo  |              | En 24 días   |               | Ø 145,000.00 | ₡163,850.00        | Borrador    | No pagadas   | )   |
| 0          | Clientes                | 0      | FACT/2022/05/ | Marco Castillo, | 14/05/2022   |              |               | ₡ 50,000.00  | ₡ 50,000.00        | Publicado   | Pagado       |     |
| PROVI<br>3 | EDORES                  | 0      | FACT/2022/05/ | Marco Castillo, | 14/05/2022   |              |               | ₡ 420,000.00 | ₡ 420,000.00       | Publicado   | Pagado       |     |
| Ý          | Facturas                | $\cap$ | ENCTIONOOIDEI | Marco Castillo  | 14/05/2022   | baco 14 días | 0             | ø on nnn nn  | <i>#</i> on non no | Dublicado   | No pagadae   |     |

# Observe el estatus de No pagadas

Esto significa que no hay pago registrado a esta factura, se ingresa a la factura

| AR POR    | <b>★</b> FAVORITOS |                   | 1-23 / 23 < | >              |
|-----------|--------------------|-------------------|-------------|----------------|
| 'IDAD SIG | IMPUESTOS NO       | TOTAL             | ESTADO      | ESTADO DE PA : |
|           | ¢ 800.40           | <b>Ø</b> 904.45   | Publicado   | No pagadas     |
|           | <b>₡</b> 1,551.60  | <i>¢</i> 1,551.60 | Publicado   | No pagadas     |
|           | ¢ 7.78             | <b>¢</b> 8.79     | Publicado   | Pagado         |

STEP 5

# Vista de la factura

|       |                         |                         |                                            |                     |                         |                            | 🧶 💿 💽                |
|-------|-------------------------|-------------------------|--------------------------------------------|---------------------|-------------------------|----------------------------|----------------------|
| J.    | Fabricación +           | Facturas • FAC          | T/2022/05/0010                             |                     |                         |                            |                      |
| 1     | Contabilidad –          | Seditar + Cr            |                                            | 4                   |                         |                            | 1/23 🔇 🗲             |
| 0     | Panel De Control        | ENVIAR E IMPRIMIR       | REGISTRAR PAGO VISTA PREVIA                | AÑADIR FACTURA RECT | FICATIVA RES            | STABLECER A BORRADOR       | BORRADOR             |
| 0     | Tablero                 | O ENVIAR MENSAJE        | PERSONALIZADO DE WHATSAPP                  |                     |                         |                            | PUBLICADO            |
| CLIEN | res                     | Factura de cliente      |                                            |                     |                         |                            |                      |
| 0     | Facturas                | FAC1/202                | 2/05/0010                                  |                     |                         |                            |                      |
| 0     | Facturas rectificativas | Cliente                 | YourCompany, Mitchell Admin<br>215 Vine St |                     | Fecha de<br>factura     | 28/05/2022                 |                      |
| 0     | Pagos                   | Clience                 | Scranton PA 18503<br>Estados Unidos        |                     | Fecha de<br>vencimiento | 23/06/2022                 |                      |
| 0     | Informes de seguimientc | Dirección de<br>entrega | YourCompany, Mitchell Admin                |                     | Diario                  | Facturas de cliente en CRC |                      |
| 0     | Productos               | Referencia de<br>pago   | FACT/2022/05/0010                          |                     |                         |                            |                      |
| 0     | Clientes                | Paypal                  |                                            |                     |                         |                            |                      |
| PROV6 | EDORES                  | LÍNEAS DE FACTU         | RA APUNTES CONTABLES                       | OTRA INFORMACIÓN    |                         |                            |                      |
| V     | Facturas                | V PRODUCTO              | ETIQUETA CUENTA                            | CUENTA ANAL ETIQUE  | TAS A CANT              | IDAD UDM PRECIO            | IMPUESTOS SUBTOTAL : |

## STEP 6

# Observe las opciones, la segunda es "Registrar Pago"

|           |                         |                                                                 |                                   |                        | •     |
|-----------|-------------------------|-----------------------------------------------------------------|-----------------------------------|------------------------|-------|
| +         | Facturas • FAC          | T/2022/05/0010                                                  |                                   |                        |       |
| -         | EDITAR + CF             |                                                                 |                                   |                        | 1/23  |
| ы         | ENVIAR E IMPRIMIR       | REGISTRAR PAGO VISTA PREVIA AÑ.                                 | ADIR FACTURA RECTIFICATIVA RESTAE | LECER A BORRADOR       | в     |
|           | © ENVIAR MENSAJE        | PERSONALIZADO DE WHATSAPP                                       |                                   |                        | PU    |
|           | Factura de cliente      | 2/05/0010                                                       |                                   |                        |       |
| cativas   | Cliente                 | YourCompany, Mitchell Admin<br>215 Vine St<br>Scrapton RA 18503 | Fecha de<br>factura               | 28/05/2022             |       |
|           |                         | Estados Unidos                                                  | recha de<br>vencimiento           | 23/06/2022             |       |
| guimientc | Dirección de<br>entrega | YourCompany, Mitchell Admin                                     | Diario                            | Facturas de cliente er | n CRC |
|           | Referencia de<br>pago   | FACT/2022/05/0010                                               |                                   |                        |       |

| © ENVIAR MENSAJE      | E PERSONALIZADO DE WHATSAPP                |                         |                            | PUBLICADO |
|-----------------------|--------------------------------------------|-------------------------|----------------------------|-----------|
| ctura de cliente      |                                            |                         |                            |           |
| АСТ/202               | 2/05/0010                                  |                         |                            |           |
| liente                | YourCompany, Mitchell Admin<br>215 Vine St | Fecha de<br>factura     | 28/05/2022                 |           |
|                       | Scranton PA 18503<br>Estados Unidos        | Fecha de<br>vencimiento | 23/06/2022                 |           |
| irección de<br>ntrega | YourCompany, Mitchell Admin                | Diario                  | Facturas de cliente en CRC |           |
| eferencia de<br>ago   | FACT/2022/05/0010                          |                         |                            |           |
| aypal                 |                                            |                         |                            |           |
|                       |                                            |                         |                            |           |

## Puede validar todos los datos

#### STEP 8

BOOSTFECH

# Click en REGISTRAR PAGO

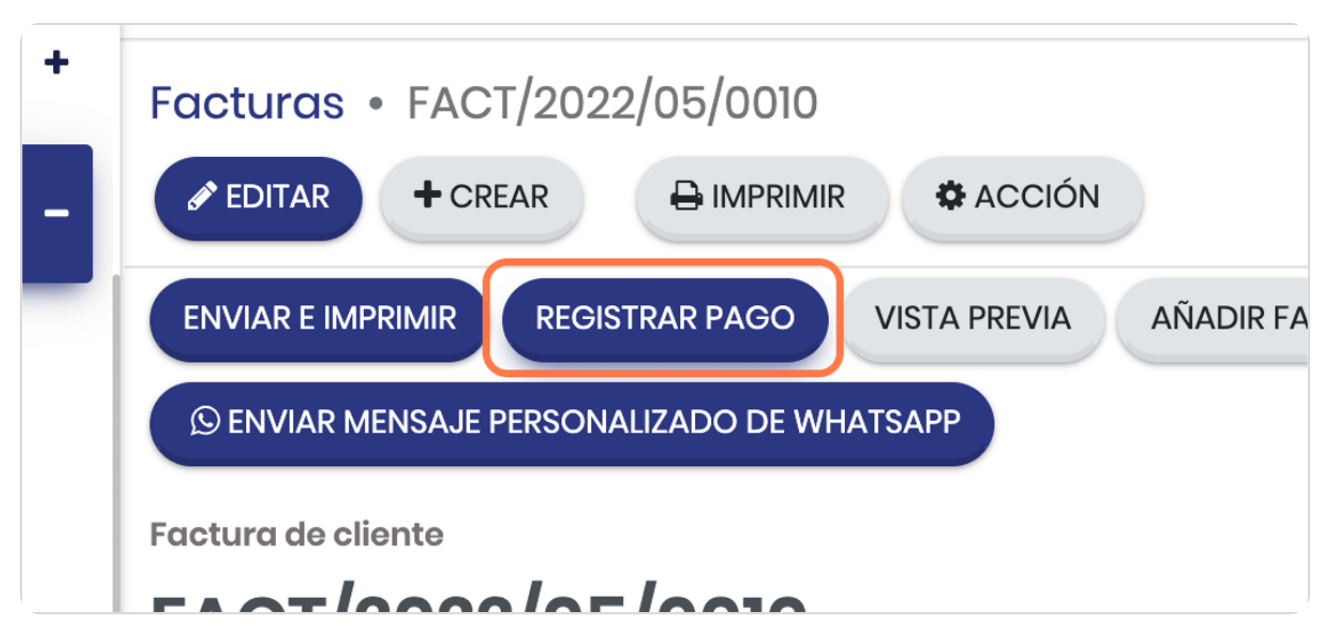

| ricación                                               | əgistrar pago                                               |                                                                                                    |     |               |                                                          |                                               | ×          |
|--------------------------------------------------------|-------------------------------------------------------------|----------------------------------------------------------------------------------------------------|-----|---------------|----------------------------------------------------------|-----------------------------------------------|------------|
| Di                                                     | iario                                                       | CR10355080                                                                                                    | ÿ   | Importe       | ¢904.45                                                  | CRC                                           | •          |
| Cubo                                                   | uenta<br>ancaria C                                          | R10355080                                                                                                    | ~ 🗷 | Fecha de pago | 28/05/2022                                               |                                               | ~          |
| De Control de                                          | estinataria                                                 |                                                                                                    |     | Memo          | FACT/2022/05/                                            | /0010                                         |            |
|                                                        |                                                             |                                                                                                    |     |               |                                                          |                                               |            |
| ıras                                                   | Crear pago Cancelo                                          | ar                                                                                                    |     |               |                                                          |                                               |            |
|                                                        |                                                             |                                                                                                    | _   | _             | _                                                        | _                                             |            |
| ras rectificativas                                     | Cliente                                                     | YourCompany, Mitchell Admin<br>215 Vine St                                                                                            |     |               | Fecha de<br>factura                                      | 28/05/2022                                    |            |
| ıras rectificativas<br>s                               | Cliente                                                     | YourCompany, Mitchell Admin<br>215 Vine St<br>Scranton PA 18503<br>Estados Unidos                                                     |     |               | Fecha de<br>factura<br>Fecha de<br>vencimiento           | 28/05/2022<br>23/06/2022                      |            |
| ıras rectificativas<br>s<br>nes de seguimien           | Cliente<br>Dirección de<br>entrega                          | YourCompany, Mitchell Admin<br>215 Vine St<br>Scranton PA 18503<br>Estados Unidos<br>YourCompany, Mitchell Admin                      |     |               | Fecha de<br>factura<br>Fecha de<br>vencimiento<br>Diario | 28/05/2022<br>23/06/2022<br>Facturas de clier | nte en CRC |
| uras rectificativas<br>is<br>mes de seguimien<br>uctos | Cliente<br>Dirección de<br>entrega<br>Referencia de<br>pago | YourCompany, Mitchell Admin<br>215 Vine St<br>Scranton PA 18503<br>Estados Unidos<br>YourCompany, Mitchell Admin<br>FACT/2022/05/0010 |     |               | Fecha de<br>factura<br>Fecha de<br>vencimiento<br>Diario | 28/05/2022<br>23/06/2022<br>Facturas de clier | nte en CRC |

# Vista general del registro de pago

#### STEP 10

### Valida el diario contable

Este aparecerá por default en función de lo que ya se haya configurado previamente en el módulo contable

|   | Registrar pago                               |                          |          |                          |   |
|---|----------------------------------------------|--------------------------|----------|--------------------------|---|
| d | Diario<br>Cuenta<br>bancaria<br>destinataria | CR10355080<br>CR10355080 | ><br>~ 2 | Importe<br>Fecha de pago | ¢ |
|   | Crear pago                                   | Cancelar                 |          | Memo                     | F |

# El importe puede ser parcial o completo

|               | (2904.45) CRC     |   |
|---------------|-------------------|---|
| Importe       |                   |   |
| Fecha de pago | 28/05/2022        | ~ |
| Memo          | FACT/2022/05/0010 |   |

#### STEP 12

BOOSTECH

# Se puede seleccionar la moneda del pago

|                   |   | * | •    |
|-------------------|---|---|------|
| Ø904.45           |   |   | 1/23 |
| 28/05/2022        | ~ |   | в    |
| FACT/2022/05/0010 |   |   | PU   |

### Click en Crear pago

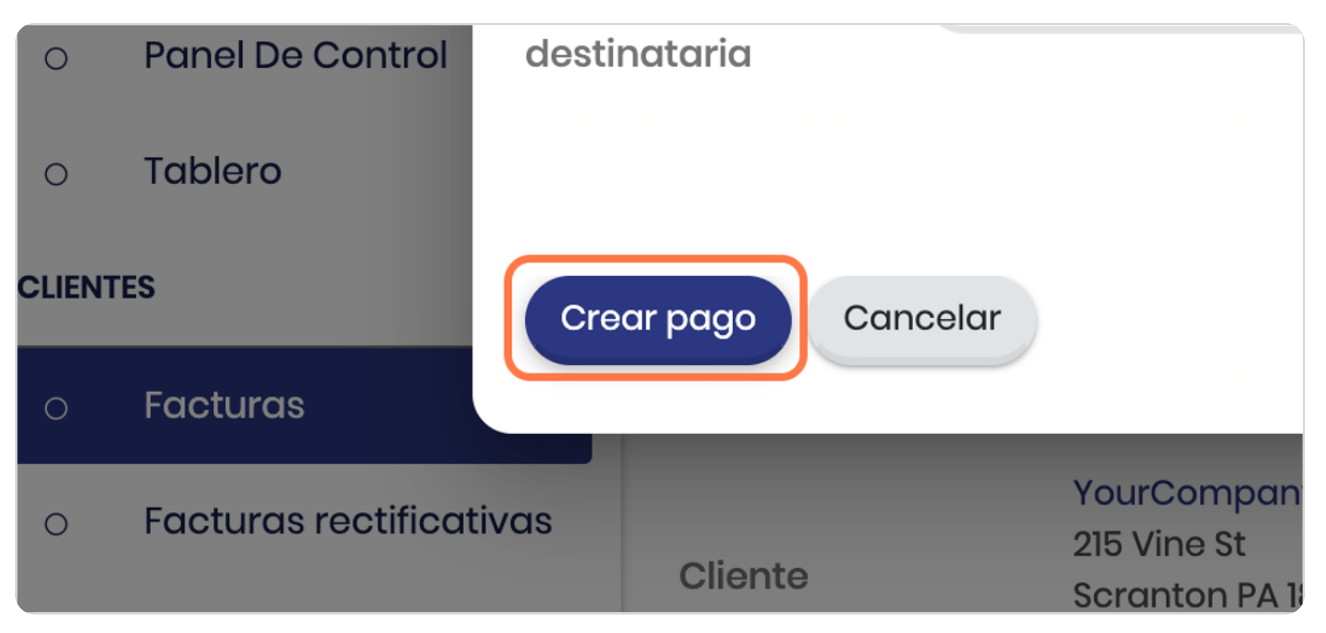

#### STEP 14

### Observe la etiqueta de PAGADO

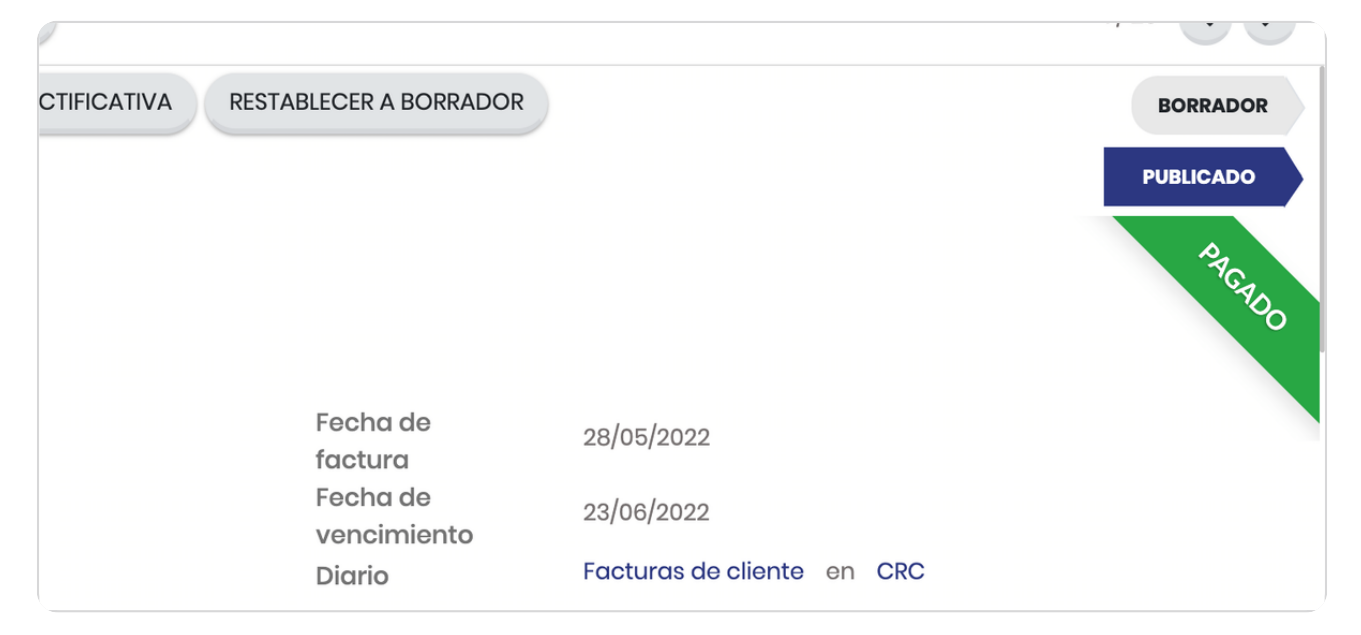

# Observe el detalle del Pago en 28/05/2022

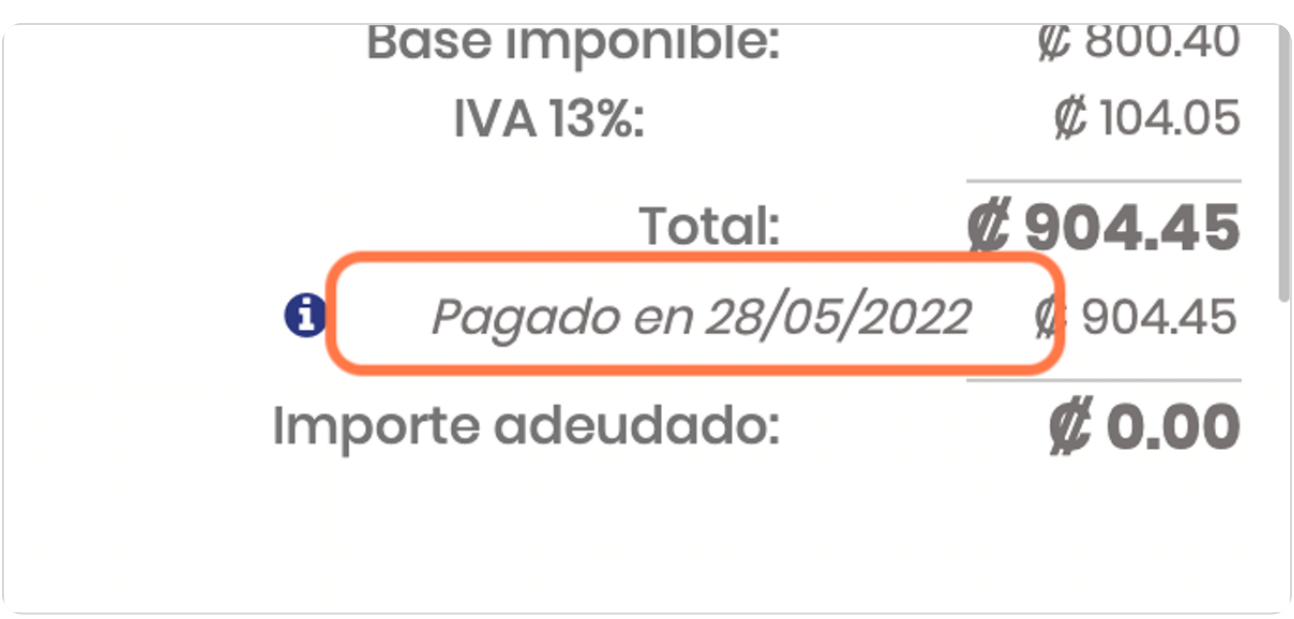

#### STEP 16

## En la cronología del documento se observan los cambios

| ENVIAR E IMPRIMIR VISTA PREVIA AÑADIR FACTURA RECTIFICATIVA RESTABLECER A BORRADOR     | BORRADOR                        |
|----------------------------------------------------------------------------------------|---------------------------------|
| © ENVIAR MENSAJE PERSONALIZADO DE WHATSAPP                                             | PUBLICADO                       |
|                                                                                        | Importe adeudado: <b>Ø 0.00</b> |
| Enviar mensaje Poner una nota Planificar actividad                                     | 🗞 0 🗸 Siguiendo 🛔 2             |
| Ноу                                                                                    |                                 |
| Ractura pagada ☆                                                                       |                                 |
| <ul> <li>Estado de pago: No pagadas → Pagado</li> </ul>                                |                                 |
| Usuario Demo - hace 27 minutos<br>Factura validada                                     |                                 |
| <ul> <li>Número: /→ FACT/2022/05/0010</li> <li>Estado: Borrador → Publicado</li> </ul> |                                 |
| Usuario Demo - hace 27 minutos     • Etiqueta: False → FACT/2022/05/0010 (#201)        |                                 |

#### Click en Facturas para regresar al listado

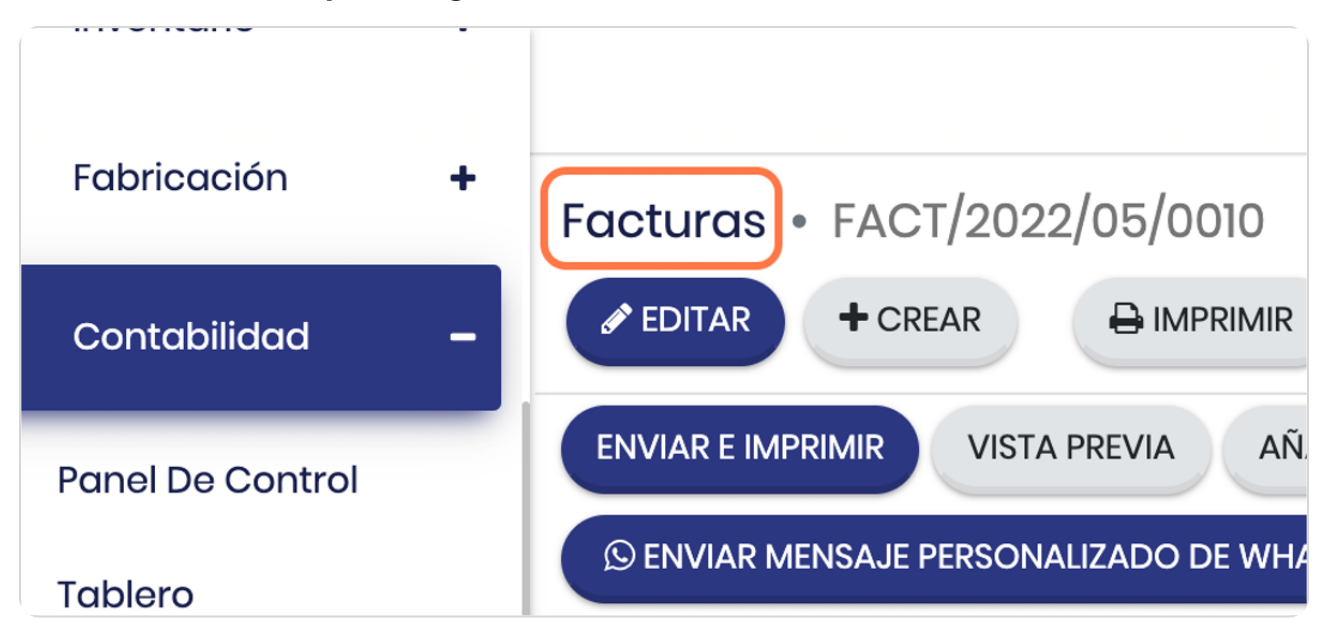

#### STEP 18

#### Vista general de las facturas

Observe que el estatus ya cambió a "Pagado"

|          |                         |        |               |                 |              |              |               |                    |                    |            | ຢ 💿 🔍          |
|----------|-------------------------|--------|---------------|-----------------|--------------|--------------|---------------|--------------------|--------------------|------------|----------------|
| L.       | Fabricación + Facturas  |        |               |                 | Buscar Q     |              |               |                    |                    |            |                |
| Ð        | Contabilidad –          | CRE    | AR SUBIR 🛓    |                 |              | T FILTROS    | AGRUPAR POR   |                    | •                  | -23 / 23 🔇 | > = =          |
| 0        | Panel De Control        | 0      | NÚMERO        | CLIENTE         | FECHA DE FAC | FECHA DE VEN | ACTIVIDAD SIG | IMPUESTOS NO       | TOTAL              | ESTADO     | ESTADO DE PA : |
| 0        | Tablero                 | 0      | FACT/2022/05/ | YourCompany,    | 28/05/2022   |              |               | ¢ 800.40           | ₡904.45            | Publicado  | Pagado         |
| CLIENTES |                         | 0      | FACT/2022/05/ | Marco Castillo  | 26/05/2022   | hace 2 días  |               | ₡ 1,551.60         | ₡ 1,551.60         | Publicado  | No pagadas     |
| 0        | Facturas                | 0      | FACT/2022/05/ | Marco Castillo, | 26/05/2022   |              |               | ¢ 7.78             | <b>#</b> 8.79      | Publicado  | Pagado         |
| 0        | Facturas rectificativas | 0      | FACT/2022/05/ | Roger           | 24/05/2022   | hace 4 días  |               | ¢ 538,659.26       | ₡ 608,684.96       | Publicado  | No pagadas     |
| 0        | Pagos                   |        |               |                 |              |              |               |                    |                    |            |                |
| 0        | Informes de seguimientc | 0      | FACT/2022/05/ | Marco Castillo  | 17/05/2022   | hace 11 días |               | ₡ 145,000.00       | ₡163,850.00        | Publicado  | No pagadas     |
| 0        | Productos               | 0      | 1             | Marco Castillo  |              | En 24 días   |               | ₡ 145,000.00       | ₡163,850.00        | Borrador   | No pagadas     |
| 0        | Clientes                | Ο      | FACT/2022/05/ | Marco Castillo, | 14/05/2022   |              |               | ₡ 50,000.00        | ₡ 50,000.00        | Publicado  | Pagado         |
| PRO 18   | EDORES                  | 0      | FACT/2022/05/ | Marco Castillo, | 14/05/2022   |              |               | ¢ 420,000.00       | ₡ 420,000.00       | Publicado  | Pagado         |
| Ý        | Facturas                | $\cap$ | ENCTIONODIAEI | Marco Castillo  | 14/05/2022   | baco 14 días |               | <i>#</i> 00.000.00 | <i>#</i> 00 000 00 | Publicado  | No pagadae     |

BCOSTECH